# Summary sheets are designed to supplement Train IT Medical training. Contact us today:

### enquiries@trainitmedical.com.au www.trainitmedical.com.au

### Active Problem/Significant History

Fire Date 10/06/201 ٠ R Divit Save X Cascal @ 1940 the diagnosis is an active or

8 #6FR = 59 ACR <1.7mg

Main Summary' to indicate that

significant problem and to include the diagnosis on health summaries and referrals.

- 7. Tick 'Display on Obstetric Summary' to display the condition in the Relevant History Window of the Obstetric Module.
- 8. Save to enter the condition.

- Condition. 4. Enter the date the condition was first
  - diagnosed in the date field. If a specific date is not known, enter an approximate date.
  - 5. Enter Comment/s as required.
  - 6. Tick 'Display on
- Disease:kidney:chronic:stage 3 Cognit
- 3. Use the 'Clinical Terms Browser' to search for a condition. Type in the first few characters of the condition and Search-words Keyword then select an item with a class of CKD CKD CKD

Adding a coded diagnosis in the client file / consultation:

1. Open the patient record.

Chronic conditions

when recording:

•

using free text to record the condition in progress notes.

- 2. Click the 'Add Clinical Item' button or press 'F11'
- Significant events in the patient's medical history

## **Communicare Summary Sheet**

### Adding a Coded Diagnosis

Diagnoses are added using the Add Clinical Item button at the top left of the clinical record in Communicare. The diagnosis should always be chosen from this coded list rather than

When a diagnosis is added there is an option to 'Display on Main Summary'. This places the item on the client's 'Active Problem / Significant History' tab and should only be selected

> Clinical Terms Bro Ensword Most Recently Used Topic Picture Advanced **Clinical Item Type** Definition Class Disease Sidney chronic Condition Disease kidney phonic stage 1 Condition Disease kidney chronic stage 2 Condition Disease kidney chronic; stage 3 CKD Condition CKD Disease kidney chronic stage 5 Condition nen Select X Cancel 🔂 Help

> > Display on Main Symmetry 12 an Dicetetric Scare

Clinical Item

🕕 Main Summary 🞼 Medication Summary 🍳 Social & Family History 📝 Care Plan Item Description= Date⊨ chronic kidnev disea e - stage 3 ''10.6.2018 eGFR = 59 ACR <1.7mg/mmg

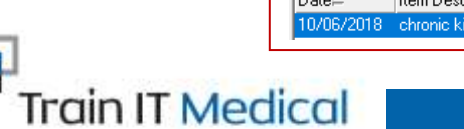

Competence with Confidence